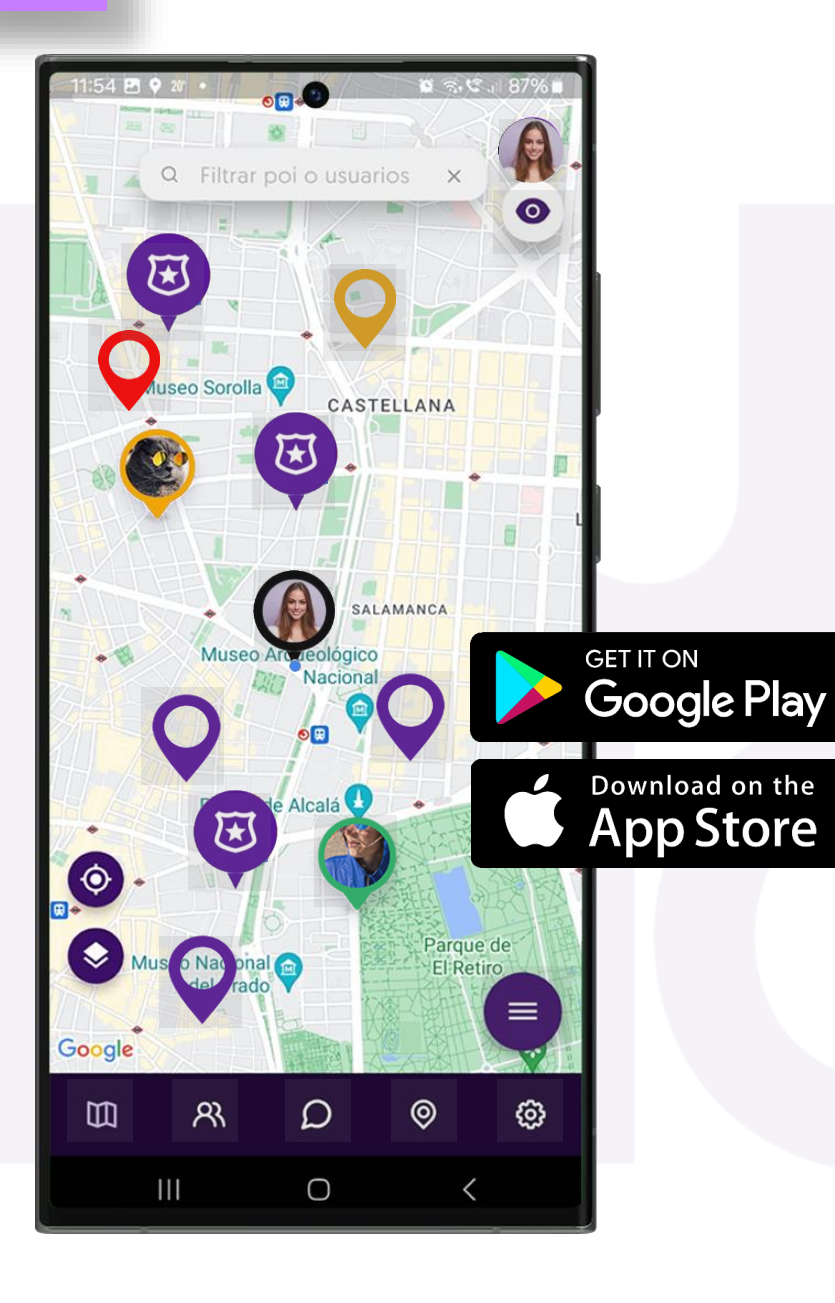

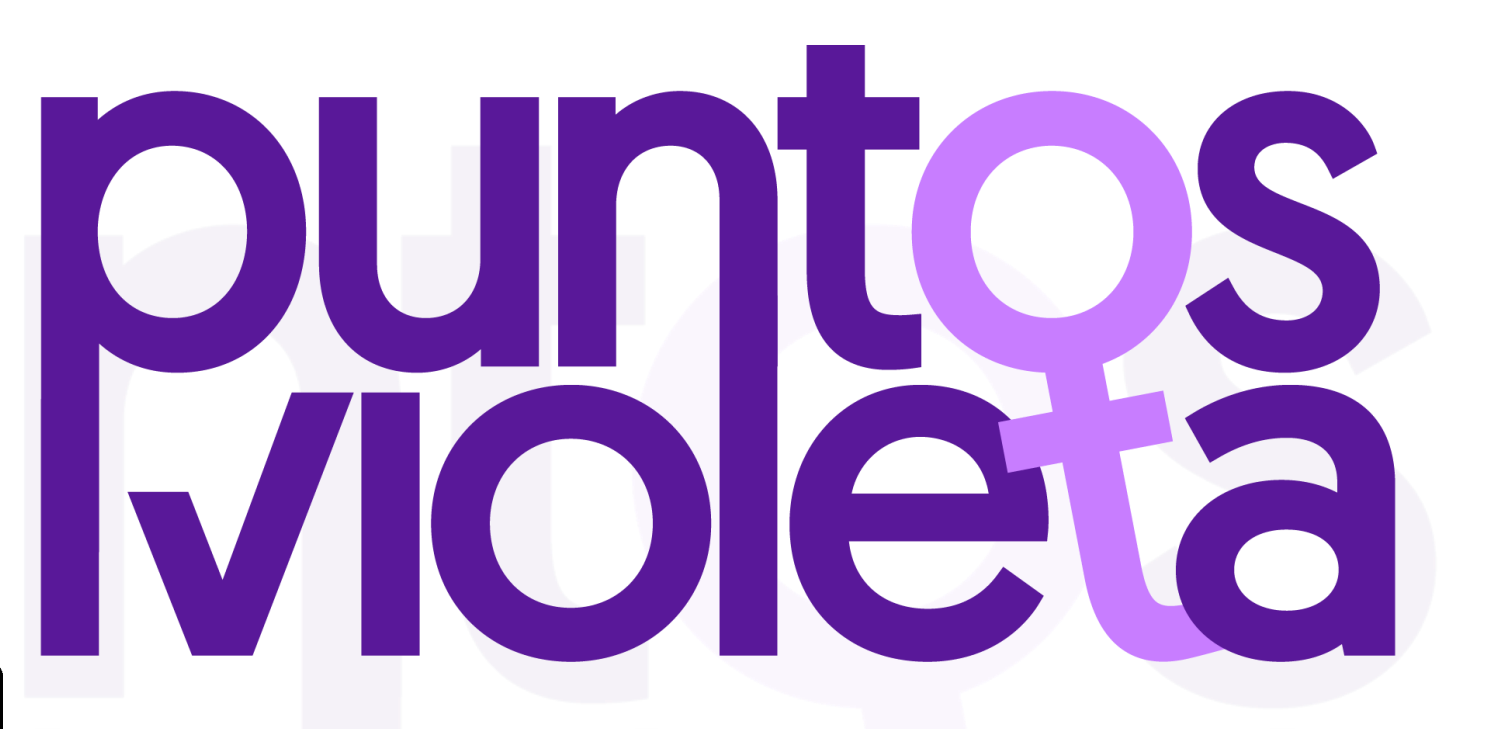

### **Tutorial Interactivo**

(Puedes usar los botones del teléfono)

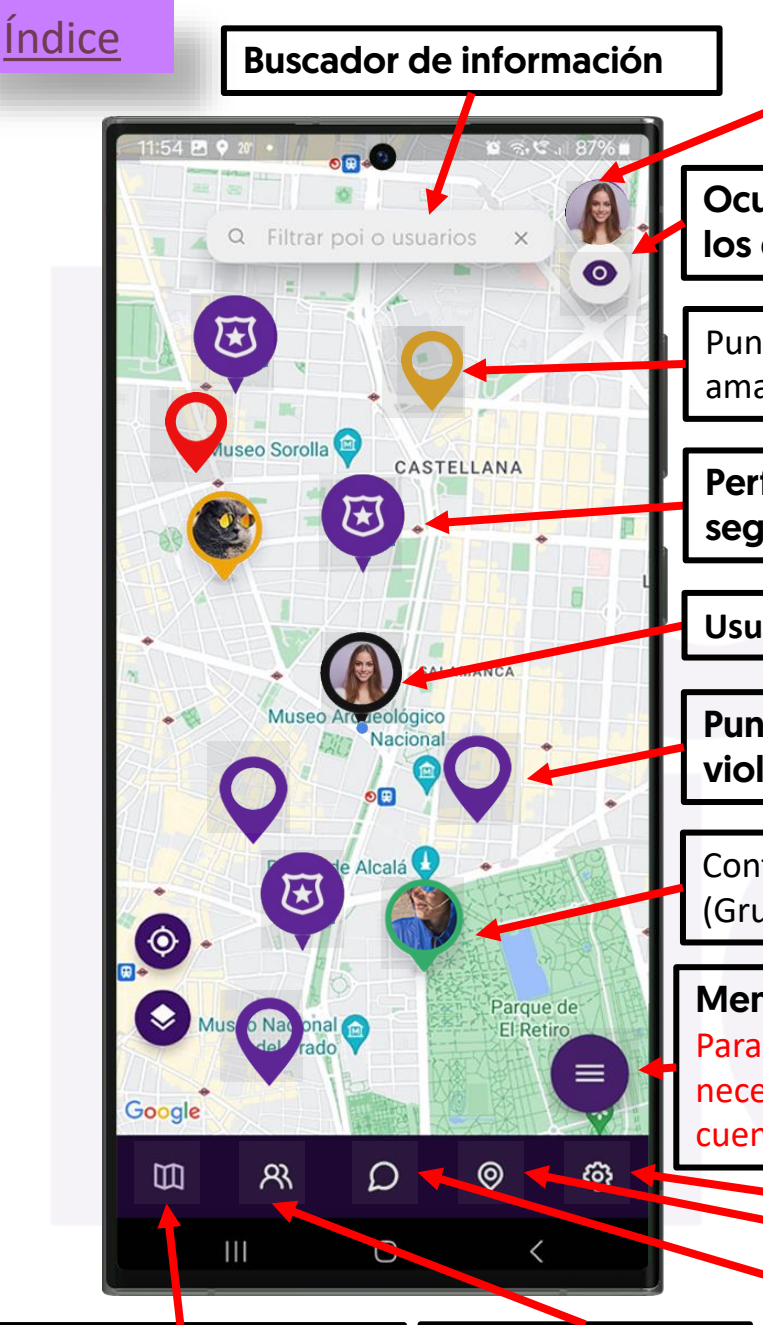

Acceso a usuari@ Oculta al usuario en todos

los grupos a la vez

Punto de interés privado (grupo amarillo)

Perfil de agente de seguridad, (contactarle)

Usuari@, (fondo negro)

Punto de interés de grupo violeta ( info. oficial)

Contacto en grupo de amig@s (Grupo verde)

Menú de atajos Para que aparezca esta opción es necesario validar previemante la cuenta de usuario

### **Plano Principal**

Esta es la pantalla principal de la aplicación, que te permite ubicar toda la información a la que tienes acceso.

A través de la barra de navegación y el plano interactivo, podrás interactuar con la plataforma.

En el plano podrás ver:

•Tus grupos de contactos de amig@s por colores.

•Los puntos de interés compartidos entre tus grupos, cada uno en su color.

•La localización de lugares seguros autorizados por cada ayuntamiento.

•La ubicación del personal de seguridad con el que podrás contactar, cuando estén visibles, en caso de necesidad.

🛛 Mapa, pantalla principal 📗 Pa

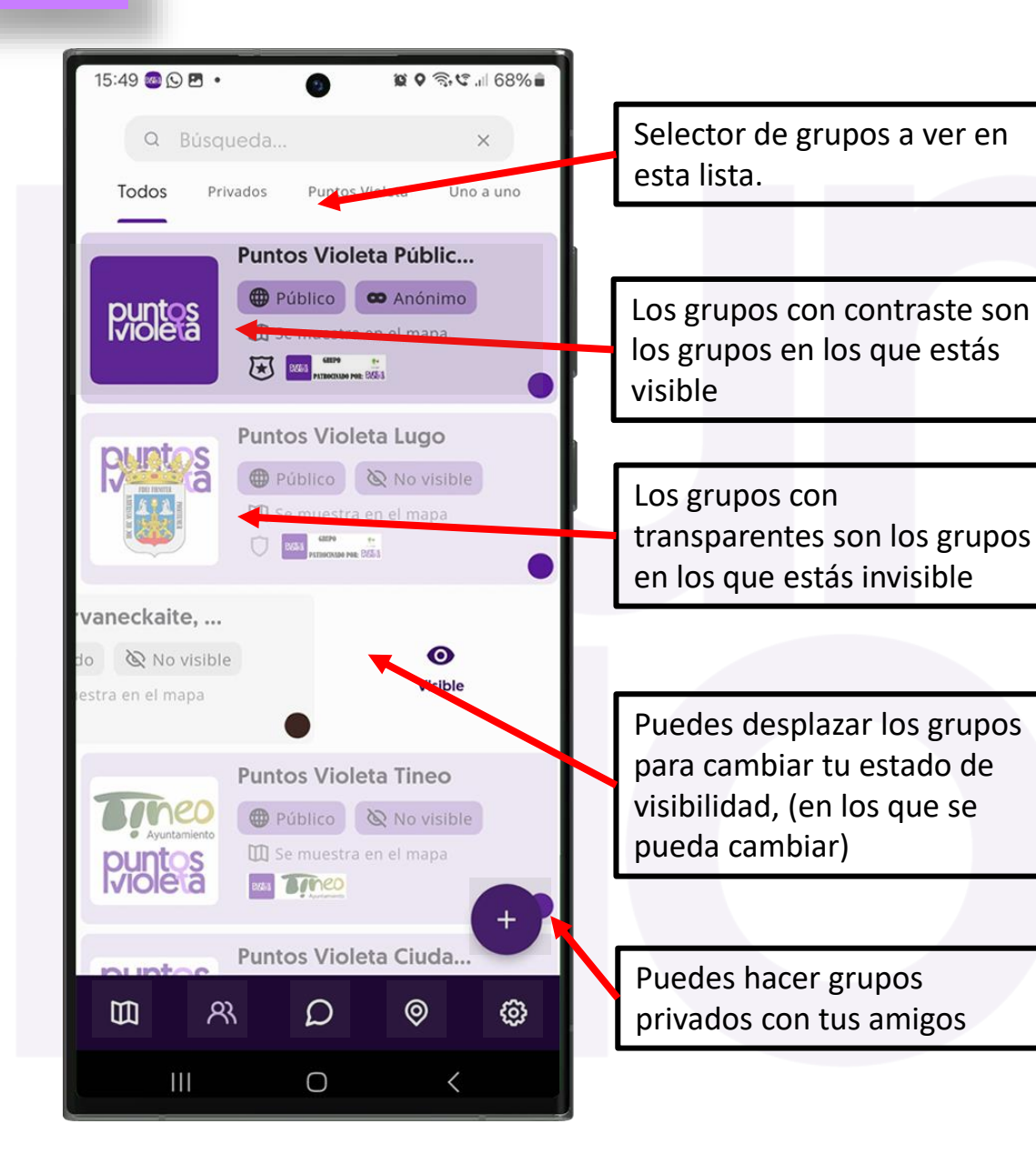

#### Acceso a Grupos

En esta pantalla verás la lista de todos tus grupos.

Los grupos con fondo violeta son oficiales, gestionados por ayuntamientos para tu seguridad.
Los grupos sin fondo de color son privados, creados por ti o tus contactos.

Puedes ver en qué grupos estás visible si el fondo es sólido (visible) o transparente (oculto). Los grupos donde estás visible aparecen primero en la lista.

Puedes marcar grupos como favoritos para un acceso rápido.

Los grupos uno a uno, son los que hayas podido hacer con contactos o con agentes de seguridad de grupos municipales desde el plano.

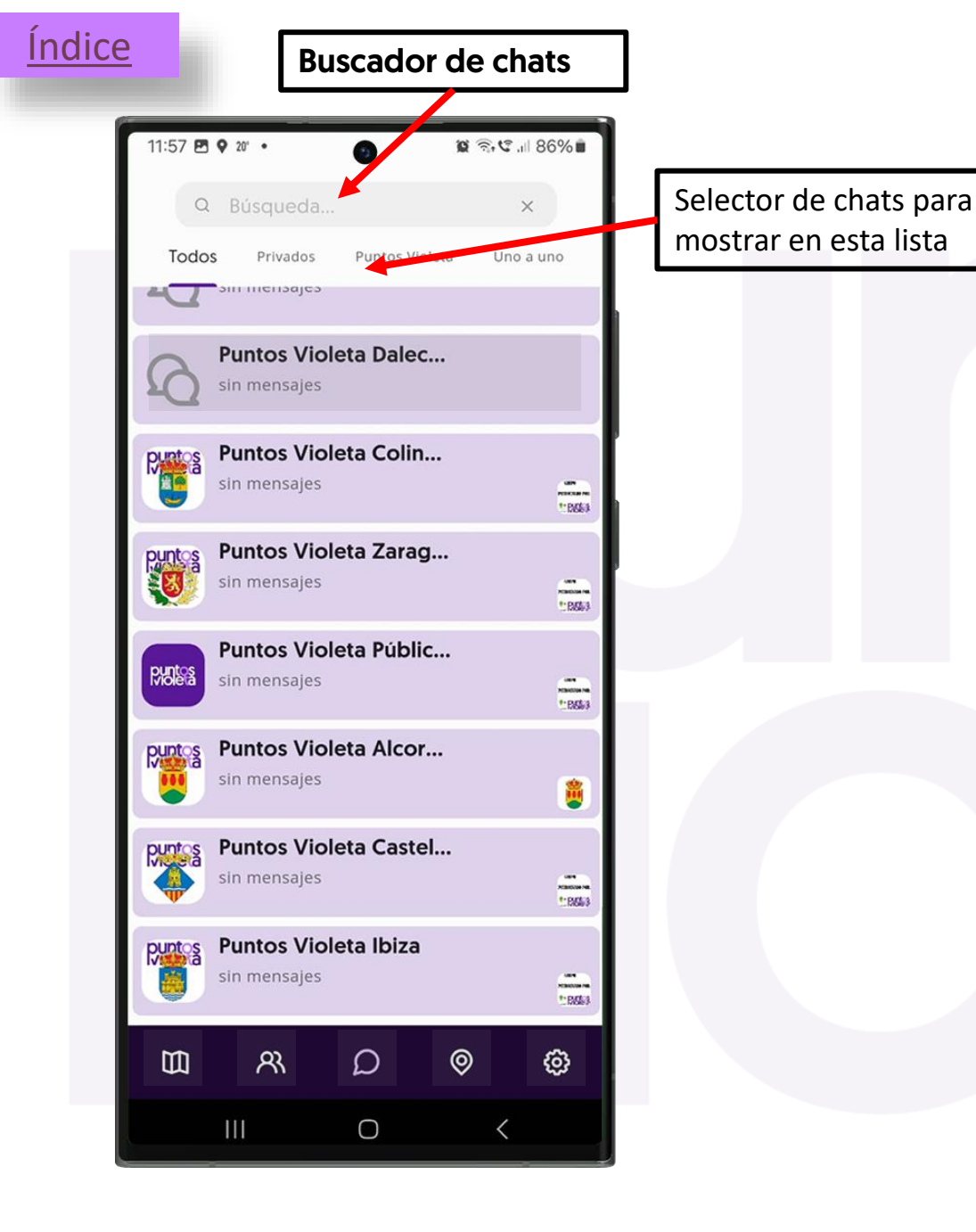

#### Acceso a los Chats

En esta pantalla, podrás acceder a todos tus chats.

En la barra de búsqueda superior, podrás encontrar el chat que deseas.

En el selector de chats, puedes elegir qué chats quieres ver en esta pantalla:

•Todos (Todos los chats)
•Privados (Solo los chats de grupos privados)
•Puntos Violeta (Solo chats de grupos oficiales)
•Uno a uno (Solo chats de grupos hechos desde el plano)

Los chats están ordenados según el último mensaje recibido

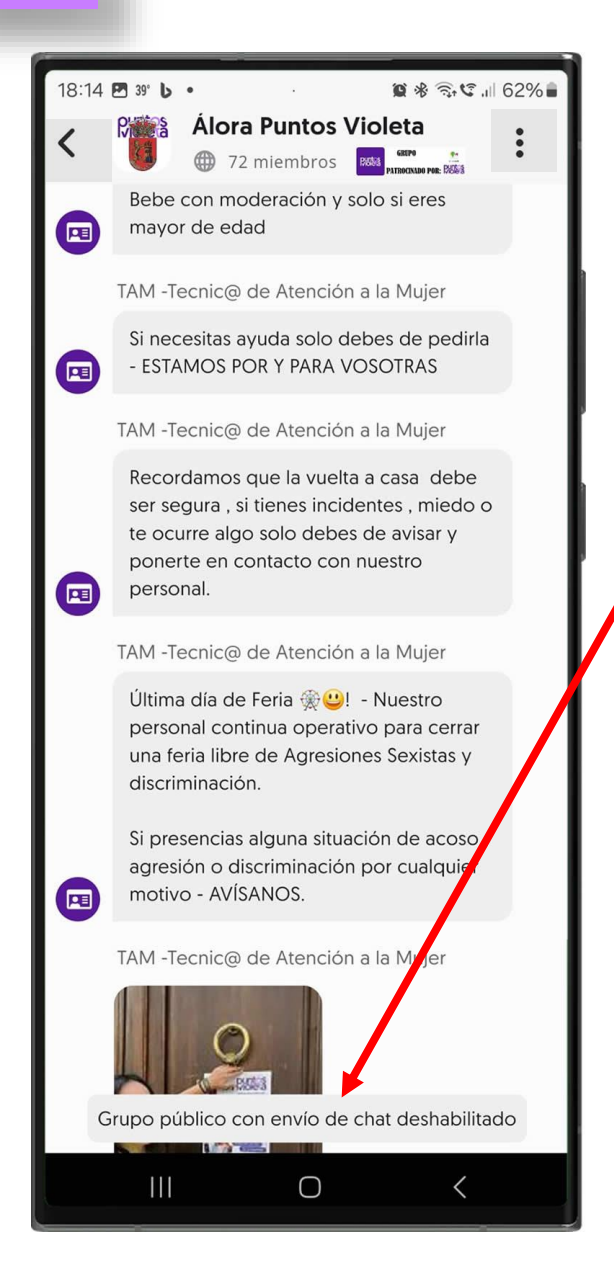

Si el chat está restringido verás este mensaje

#### **Detalle del Chat**

Los chats de grupos municipales, están reservados a las mujeres que hayan escaneado el QR de acceso al grupo. Cada ayuntamiento puede configurar su chat según considere en cada momento como restringido o abierto:

Restringido unidireccional: es decir solo los responsables podrán enviar mensajes y el resto de usuarios los recibirán o

Abierto: a que cualquier miembro del grupo, esto es que haya escaneado el QR de acceso pueda participar en la conversación

Los grupos particulares tienen el chat abierto a todos los integrantes de cada grupo.

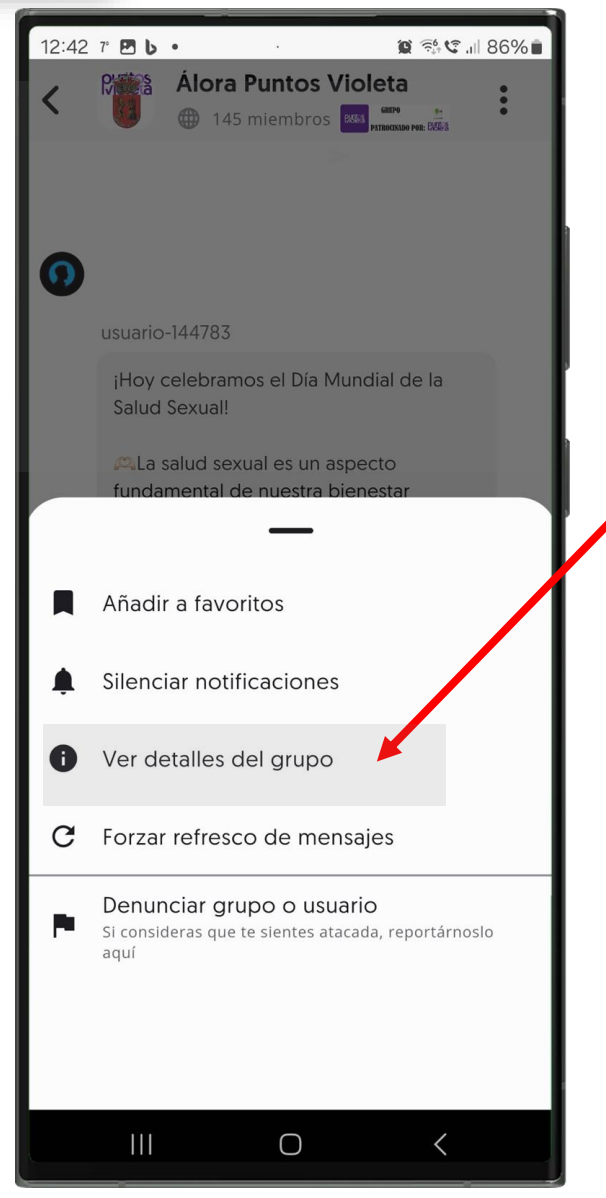

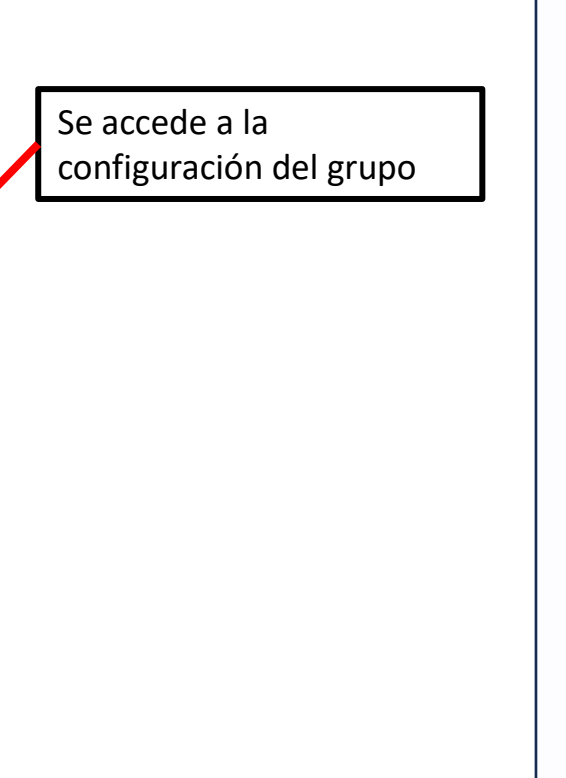

#### Menú de opciones

En este llugar podrás definir varios aspectos del grupo, estas opciones irán aumentando con el tiempo.

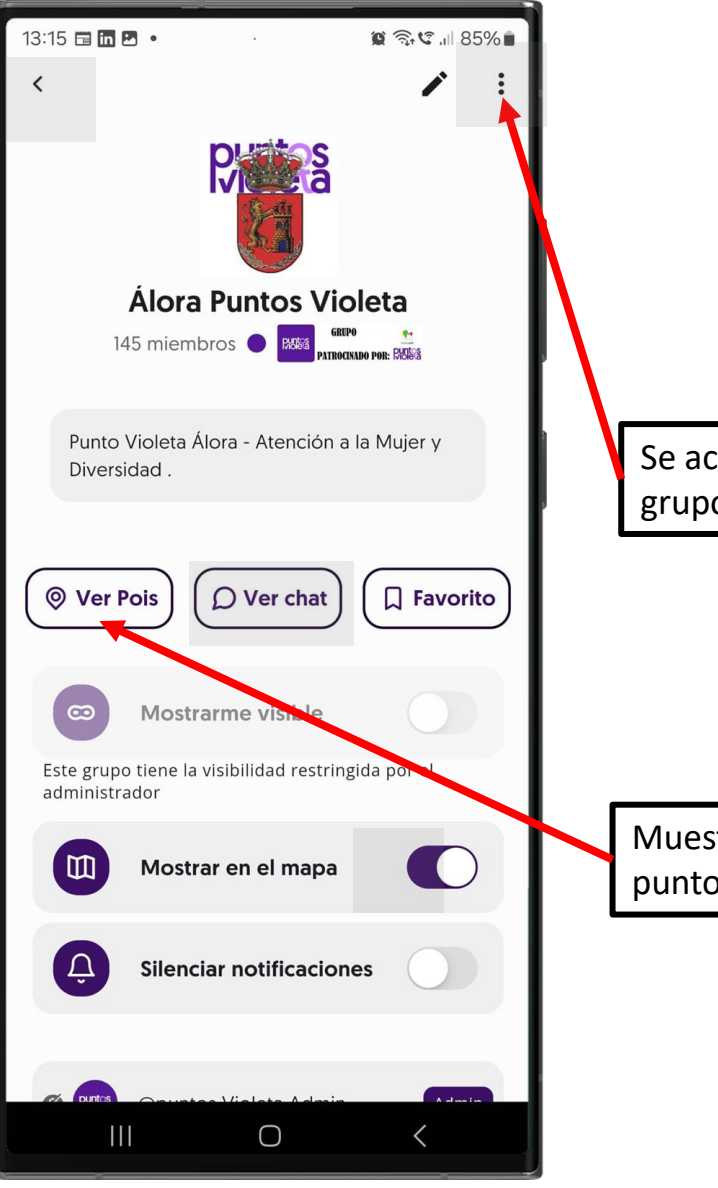

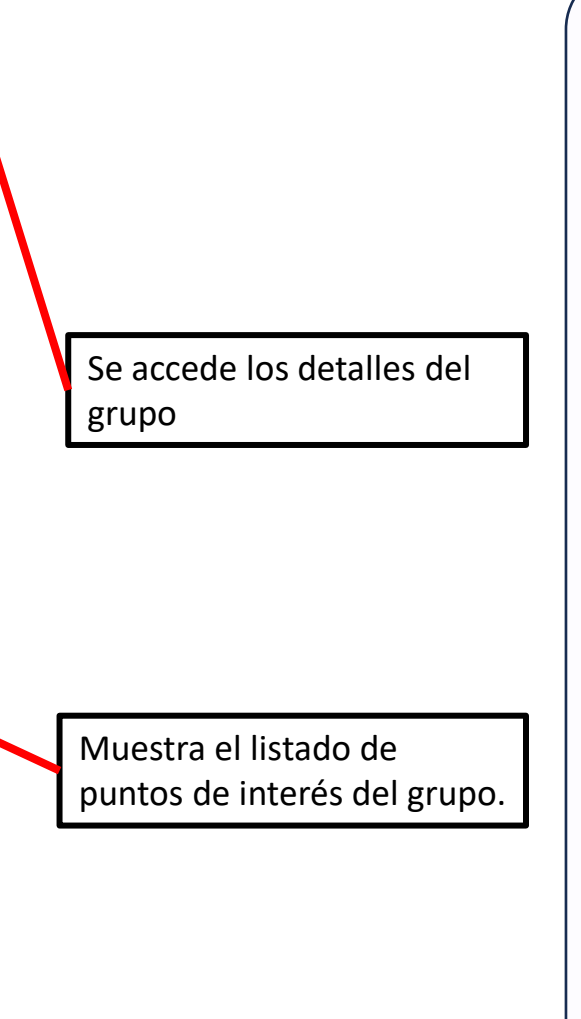

#### Configuración

En esta pantalla se pueden configurar diferentes aspectos del grupo como:

Silenciar mensajes Visibilidad del grupo (como se muestra el usuario) Mostrar en el mapa (si se quiere o no ver la información del grupo en el mapa) Y otros aspectos

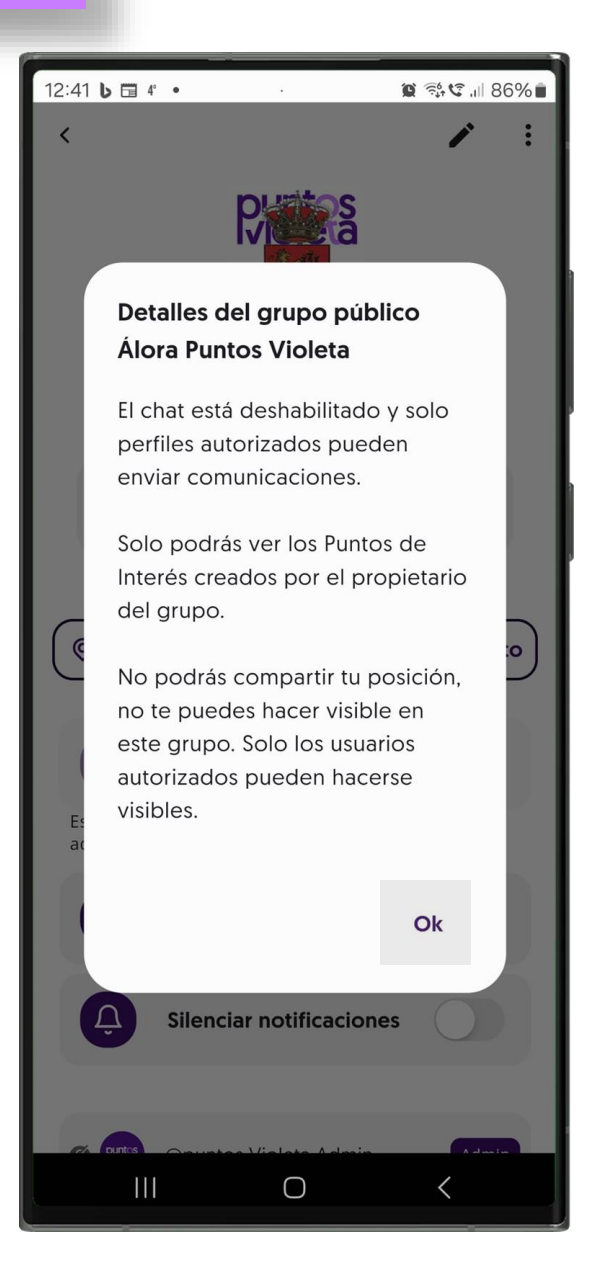

#### **Configurado como:**

En esta pantalla se muestra como está configurado el grupo y como los integrantes del mismo van a poder interactuar en él.

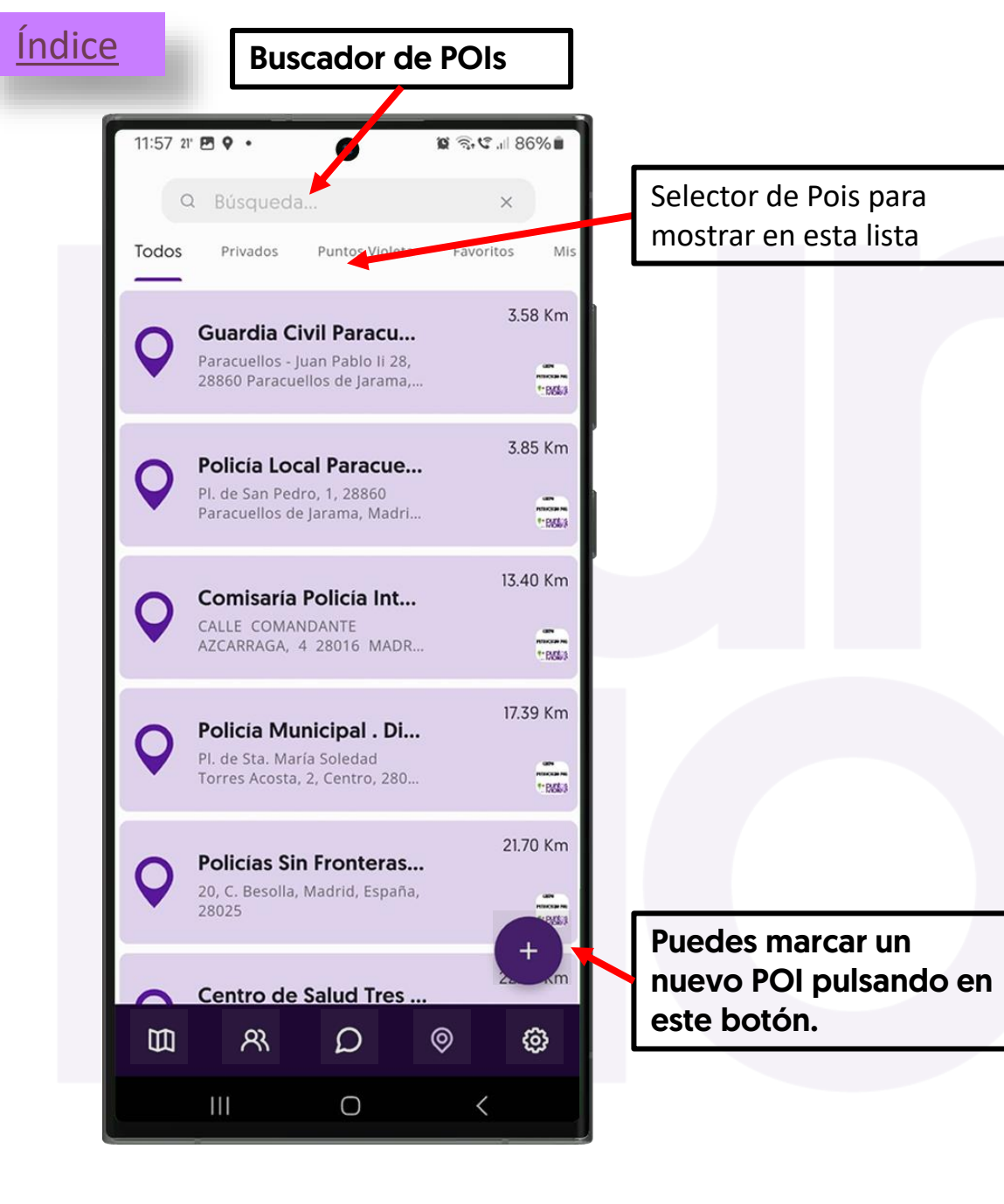

### Acceso a los POIs

En esta pantalla verás la lista de todos los Puntos de Interés a los que tienes acceso.

 Verás los Puntos Violeta de grupos municipales aunque no pertenezcas al grupo si estás a menos de 10 km de distancia.

•Verás todos los Puntos de Interés de los grupos Puntos Violeta a los que perteneces.

 Verás todos los Puntos de Interés de tus grupos privados, codificados por colores.

•Verás todos tus Puntos de Interés privados que no compartes en tus grupos

Los puntos se muestran del más cercano al más lejano. Puedes usar el buscador o el selector de la barra superior para encontrar un punto específico.

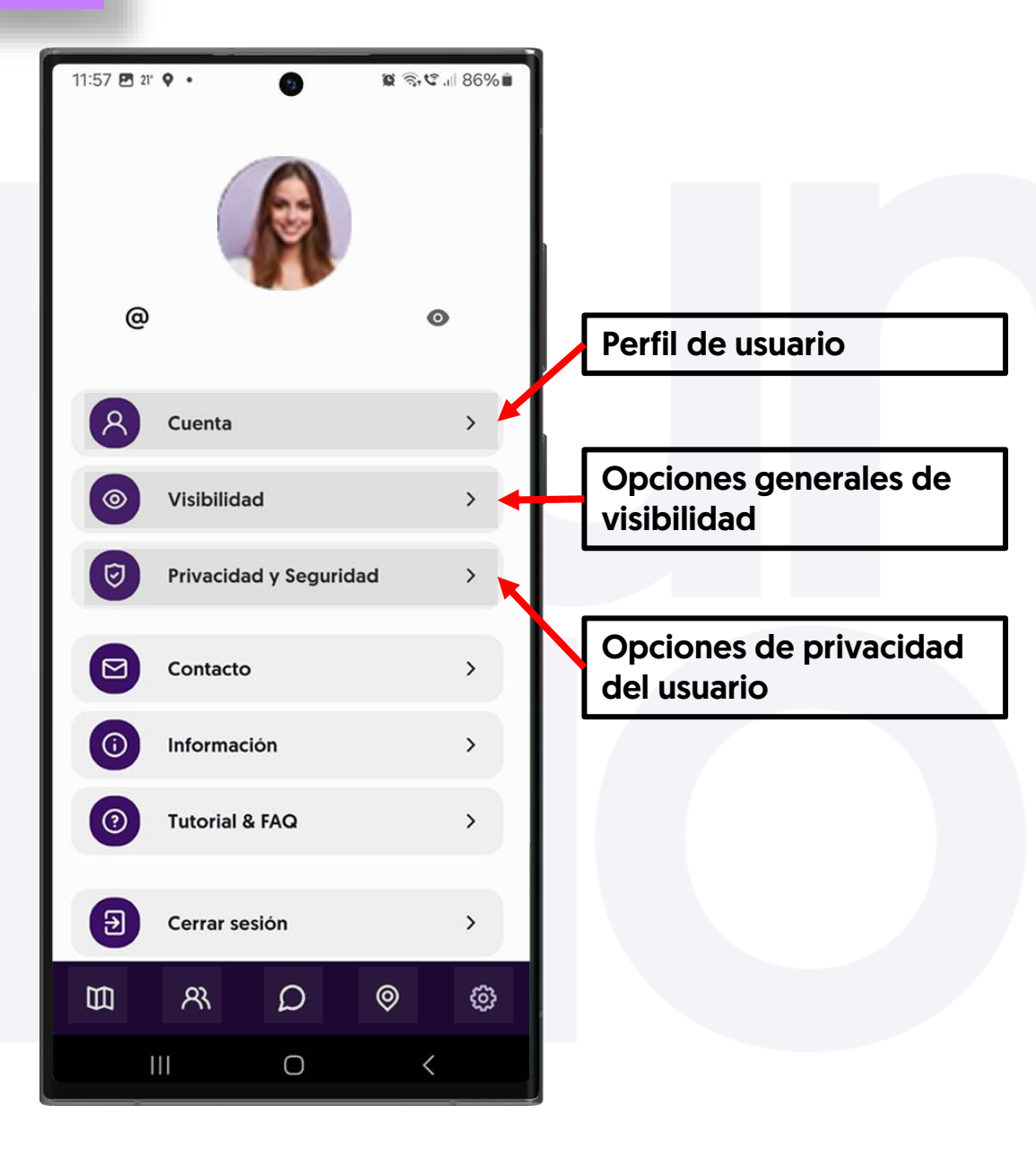

#### Acceso a Ajustes

Pantalla de ajustes generales desde la que se puede acceder a la cuenta, cambiar estados de visibilidad y de privacidad, contactar con la empresa, cerrar sesión, etc...

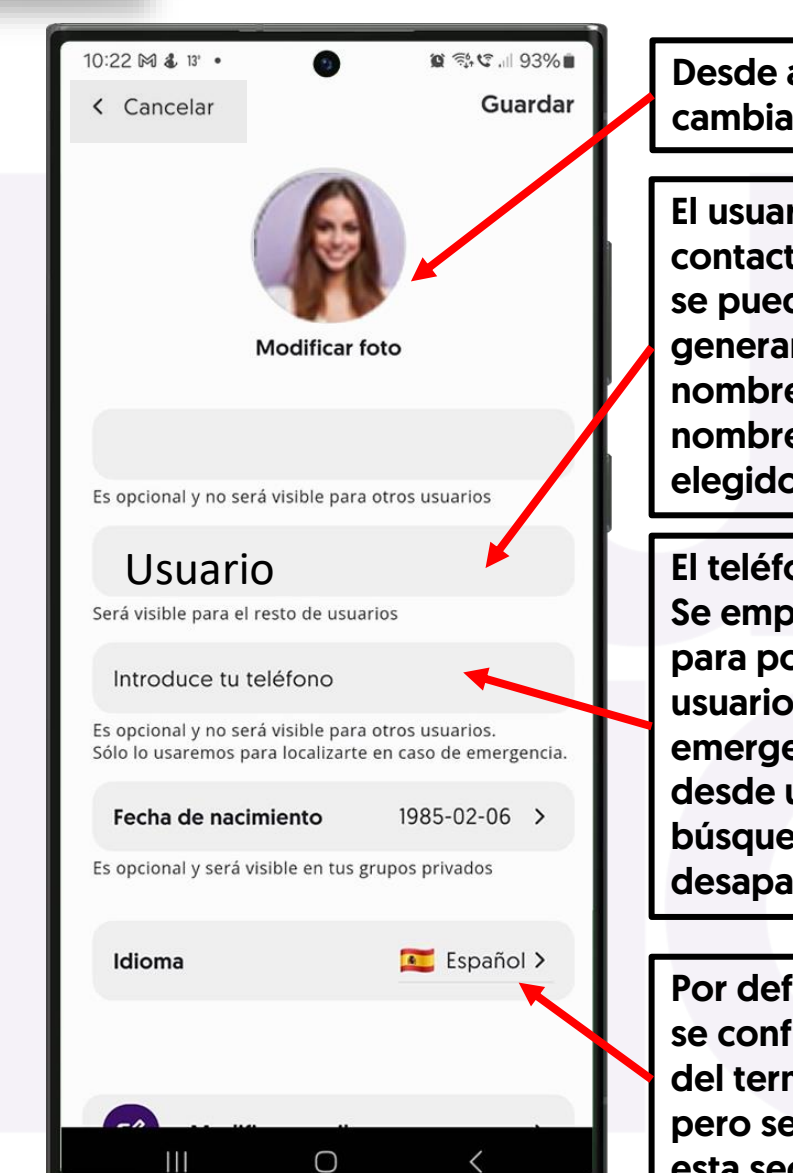

Desde aquí se puede cambiar la foto de perfil

El usuario será visible a sus contactos. Los usuarios no se pueden repetir, y generará un número tras el nombre en caso de que el nombre elegido esté ya elegido por otro usuario

El teléfono no se comparte. Se empleará únicamente para poder identificar al usuario en caso de emergencia, si lo solicitan desde un dispositivo de búsqueda, en caso de desaparición del usuario.

Por defecto Puntos Violeta se configura en el idioma del terminal o en ingles pero se puede cambiar en esta sección. La foto de perfil sólo será visible en los grupos privados entre contactos.

Perfil

Por defecto el nombre de usuario es el del correo electrónico hasta la @. Pero los usuarios pueden cambiar en esta sección su nombre de usuario para que se le reconozca con un nombre distinto. Los usuarios no se pueden repetir, por lo que el sistema añadirá un numero si el nombre elegido ya está cogido previamente por otro usuario.

Añadir el teléfono es voluntario, pero aquellos usuarios que lo añadan facilitarán el proceso de identificación, en caso de necesidad, si nos solicita ayuda el dispositivo de búsqueda en caso de desaparición de un usuario. Facilita la identificación del usuario, como complemento a la capa extra de seguridad.

#### 21:38 🖪 25' 🌡 🔹 0 \* 3. 5.1 35% Visibilidad global Visible globalmente En los grupos públicos anónimos serás visible con un punto y nadie sabrá que eres tú. En los grupos públicos no anónimos y grupos privados, serás visible con tu foto de perfil. Recuerda que tiene prioridad la visibilidad individual que hayas configurado en cada uno de los grupos **Empezar visible** Es la visibilidad por defecto cuando te unes o invitan a un grupo nuevo. Por seguridad, recomendamos mantenerlo desactivado Tu privacidad es lo más importante Recuerda que siempre podrás cambiar la visibilidad en los grupos de forma individual. $\bigcirc$

Esta opción también se puede cambiar desde el plano principal en la esquina superior derecha en el ojo debajo de la foto de perfil del usuario.

Preferiblemente dejar desactivada El estar visible globalmente, hace que funcionen las visibilidades en los grupos en los que se seleccione estar visible, en los grupos en los que el usuario prefiere estar oculto o no puede activar la visibilidad, ese usuario estará oculto.

Visibilidad

El desactivar la visibilidad global, oculta al usuario en todos los grupos, con independencia de los grupos en los que estuviese visible.

Es potestad de cualquier usuario poder ocultarse en cualquier grupo cuando quiera.

Los grupos uno a uno, los que se hacen con agentes de seguridad, son la excepción a esta regla y el usuario se hará visible al agente de seguridad con independencia de como tenga este interruptor.

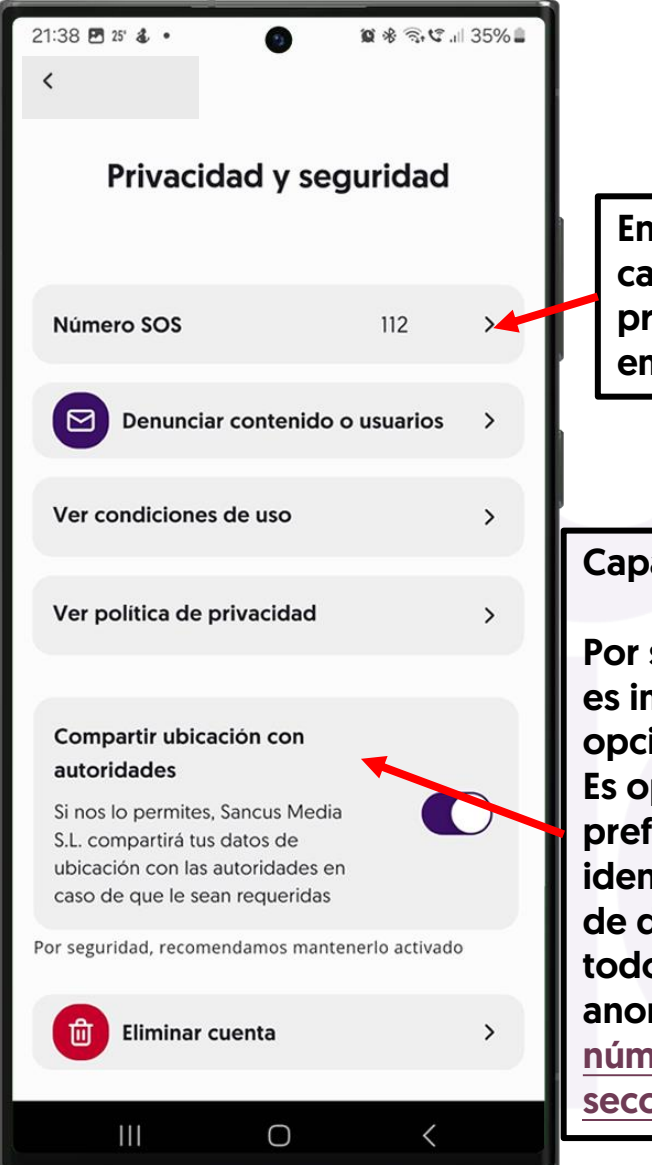

En esta sección se puede cambiar el número predeterminado para emergencias.

Capa extra de seguridad (CES)

Por seguridad de los usuarios es importante mantener esta opción activada. Es opcional además, pero preferible para permitirnos identificar al usuario en caso de desaparición, y puesto que todos los datos están anonimizados, el <u>añadir el</u> <u>número de teléfono en esta</u> <u>sección</u>

### **Privacidad y Seguridad**

En esta sección se pueden ajustar parámetros de seguridad y ver las condiciones de uso de la Aplicación

El apartado Numero SOS permite cambiar el numero de emergencia, por defecto el 112, al de un contacto.

La opción Compartir ubicación con autoridades, nos permite en caso de desaparición de un usuario, y bajo requerimiento policial, desintonizar los datos del usuario y facilitarle a la policía, las posiciones reportadas por el terminal de usuario al servidor, agilizando la búsqueda de una persona desaparecida en los importantísimos momento iniciales, al no hacer falta un tramite judicial.

Recomendamos mantener esta función activada.

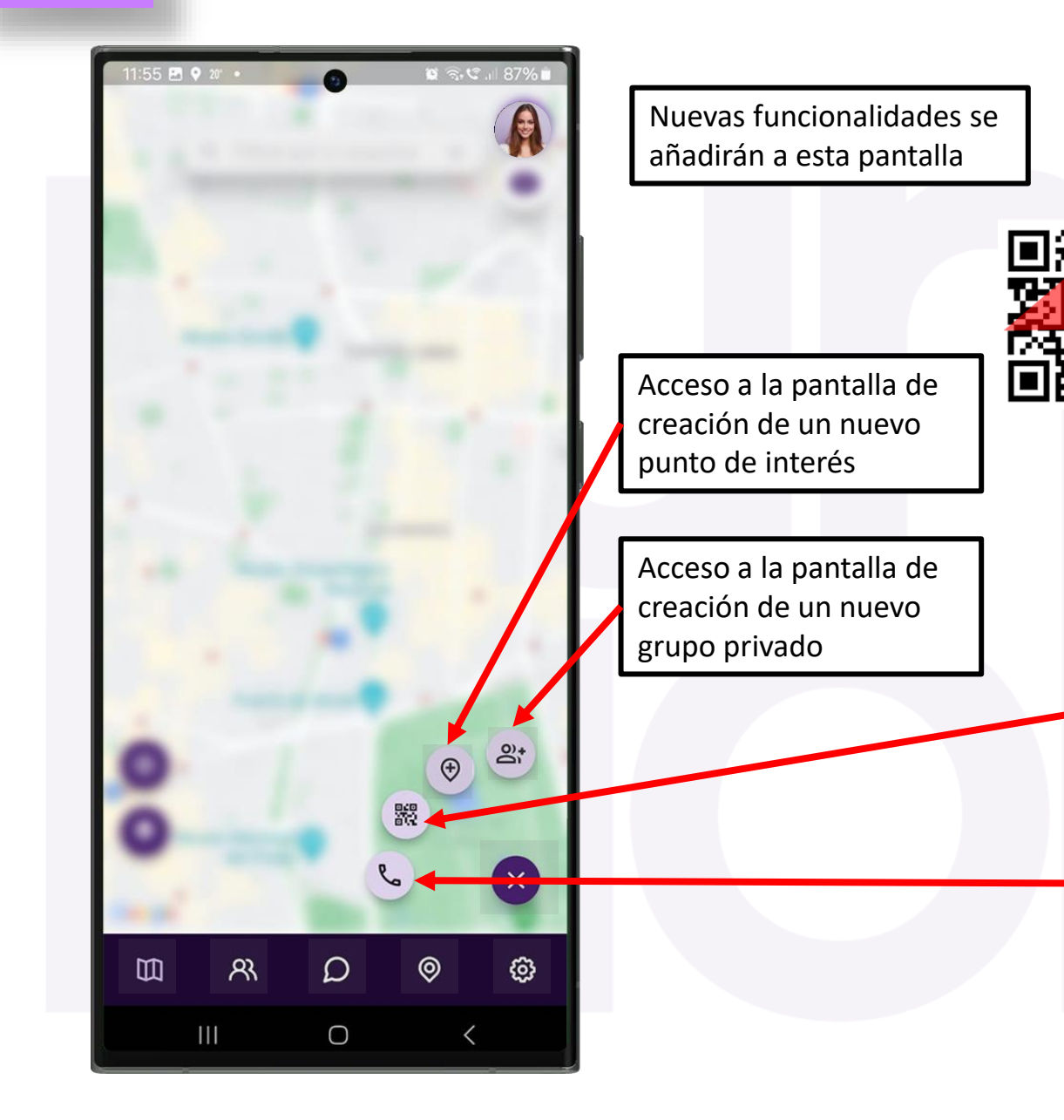

### Acceso a los Atajos

Publea

112

Este icono abrirá la cámara y permitirá el escaneo de códigos QR de acceso a grupos oficiales en la plataforma para acceder a toda la información que se comparte en ellos. Chat,

Todos los puntos de interés, Ubicación de agentes en tiempo real.

Por defecto está configurado para llamar al 112 pero se puede cambiar el teléfono a cualquier otro contacto desde la pantalla de <u>ajustes</u> / privacidad y seguridad /Número SOS

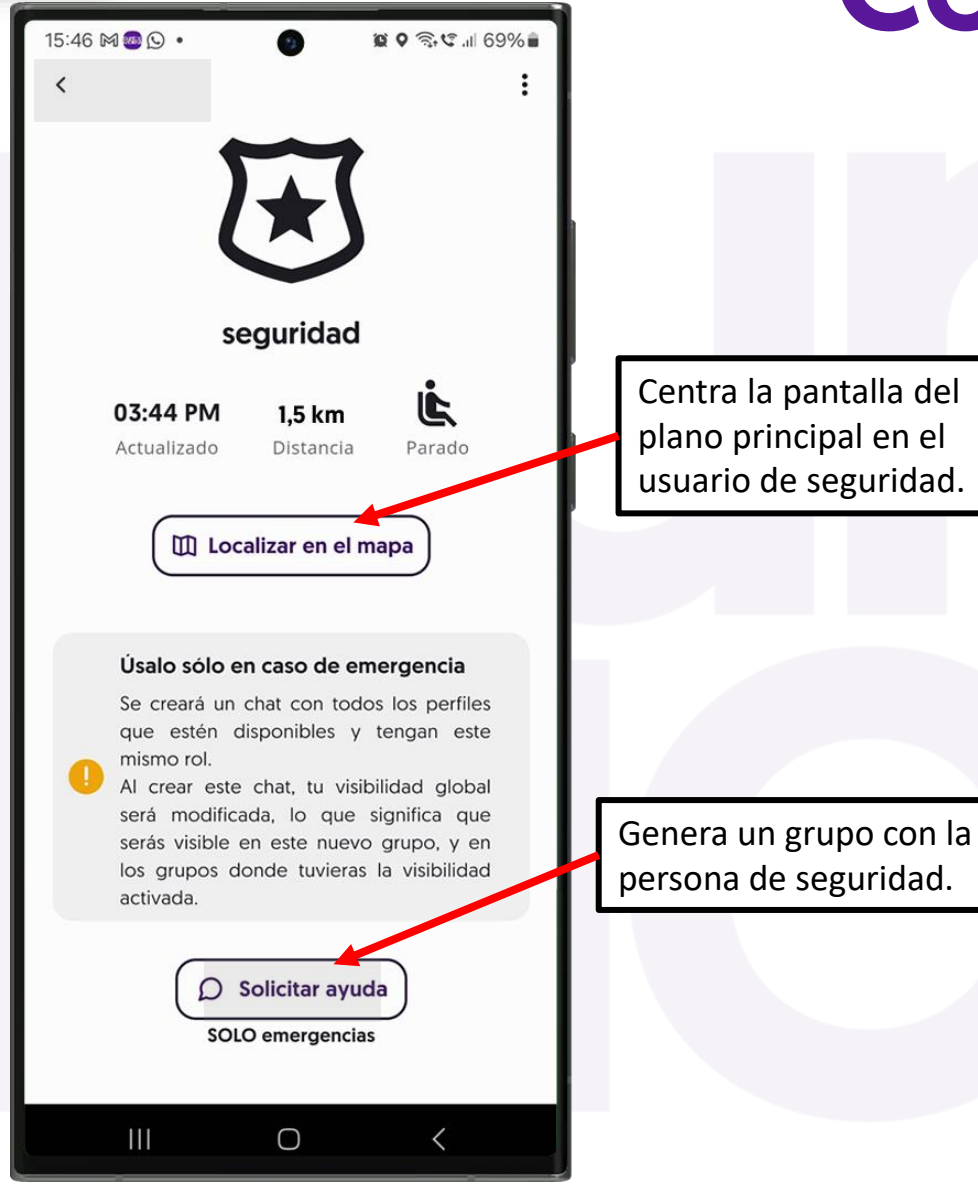

### **Contacto con Seguridad**

En ocasiones los agentes de seguridad serán chateables.

Esto quiere decir que se podrá contactar con ellos a través de la plataforma, para hacer un tipo de grupos especiales entre el usuario y todos los agentes del grupo que tengan el mismo roll en el mismo.

En este tipo de grupo se podrá, de manera privada:

#### Chatear

Marcar Puntos de interés Y automáticamente el usuario quedará identificado al agente de seguridad y se hará visible al mismo para una fácil localización.

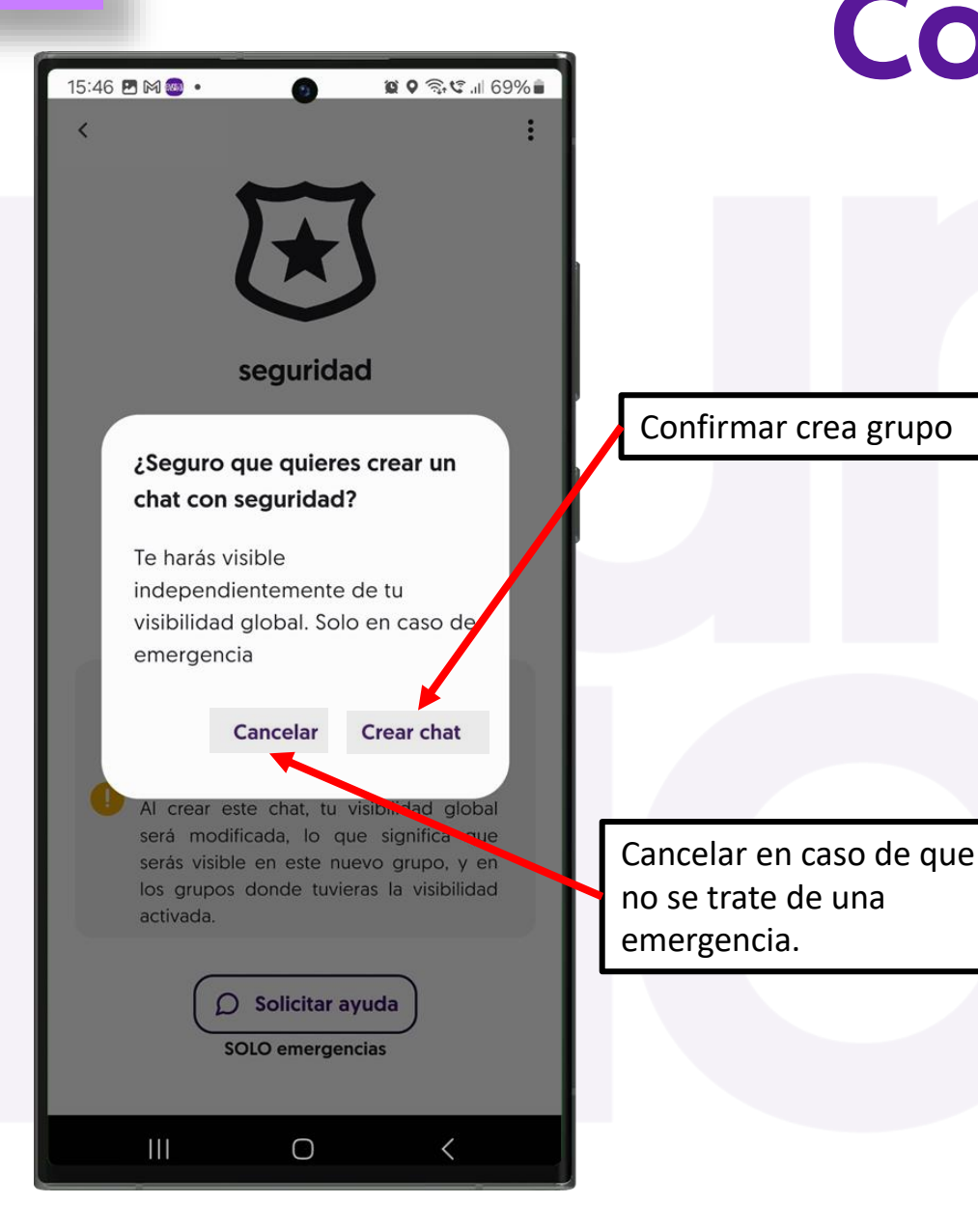

### **Contacto con Seguridad**

Este tipo de grupos solo debe de ser creado en caso de urgencia real, puesto que puede activar un protocolo de seguridad.

La persona que hace el grupo automáticamente se hace visible al agente, con independencia de la configuración general de visibilidad que tenga, es decir, Esta función por seguridad tiene prioridad sobre el estado general del usuario de no estar visible en la plataforma y el policía podrá ubicarlo.

El sistema envía un correo al agente de seguridad avisando que un usuario le ha contactado. En este correo el usuario estará identificado con su correo.

Estos grupos desaparecen a las 24 horas del último mensaje enviado.

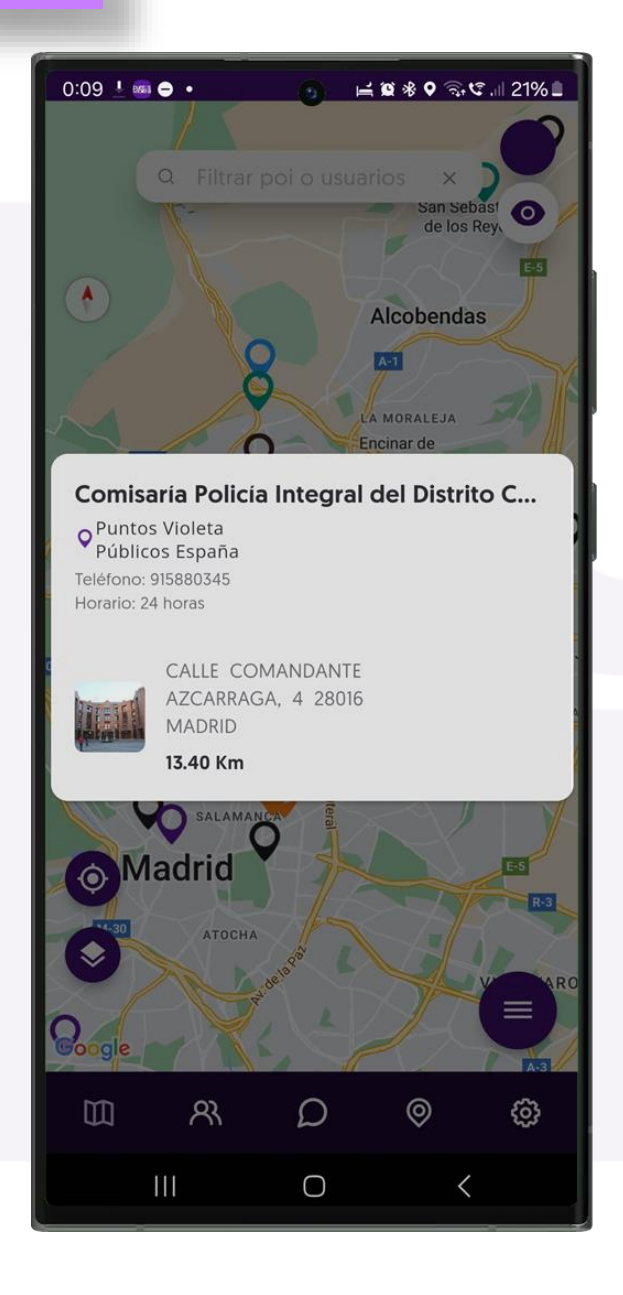

#### **POIs Privados y Violetas**

Una primera pulsación en un poi despliega un menú con información básica

Nombres del Poi Grupo al que pertenece Primeras líneas de la descripción

Dirección e imágenes previa en caso de que las haya.

Pulsando sobre este menú desplegado se accede a la información especifica del Poi

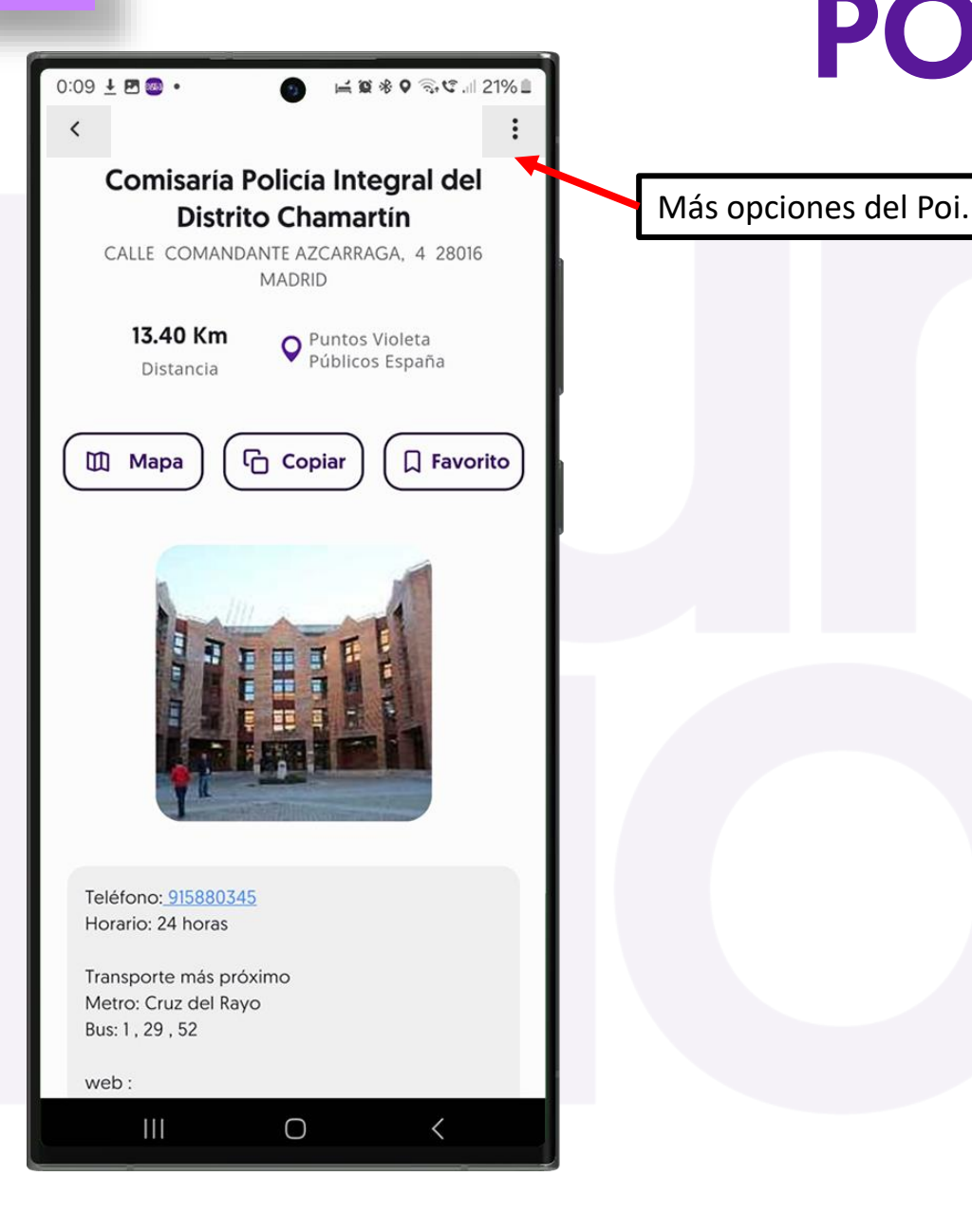

### **POIs Privados y Violetas**

En esta pantalla además de la información anterior permite:

Ubicar el poi en el plano Copiarlo enviarlo a favoritos

Se verán tantas imágenes como haya subido el creador del poi

Esta pantalla dispone de un scroll para ver más detalles sobre la información del grupo.

Mas opciones e pueden desplegar en la esquina superior derecha.

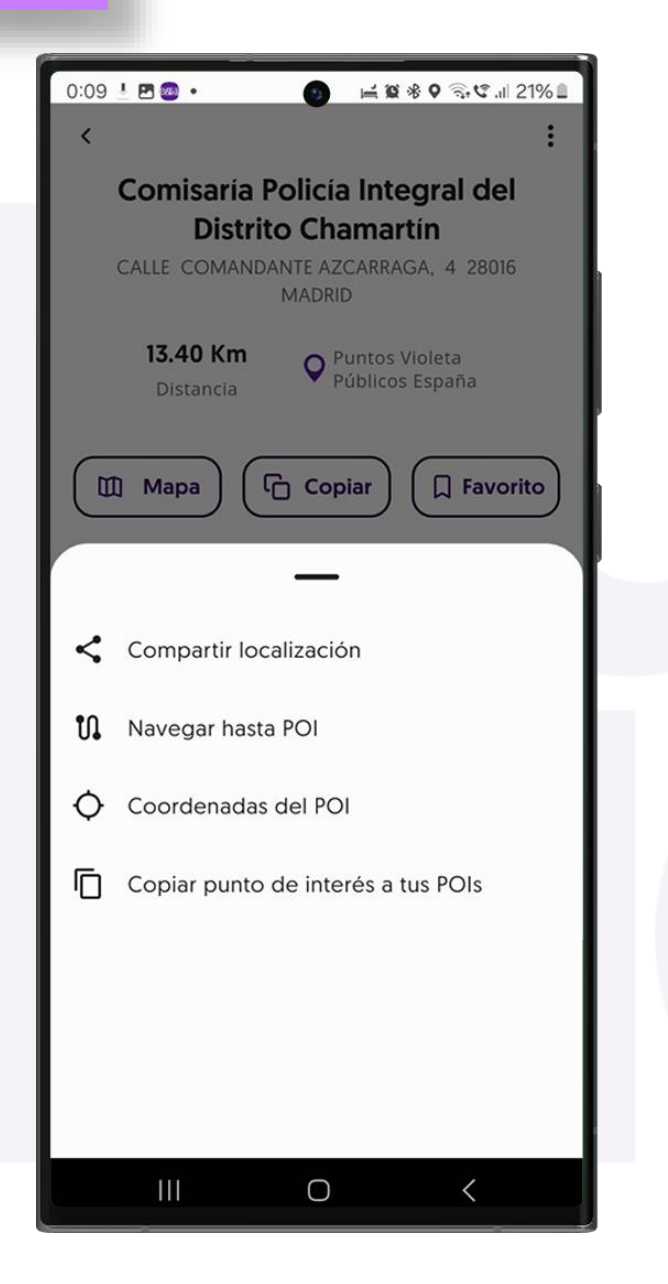

#### **POIs Privados y Violetas**

En esta pantalla se ven opciones del grupo

Compartir un poi: permite enviar la ubicación de un poi a otra persona fuera de la App puntos Violeta.

Navegar a poi, abre el navegador con el destino al poi predeterminado.

Coordenadas del poi, permite ver las coordenadas en caso de tener que comunicar con alguien una ubicación en campo o lugar en el que no haya una dirección concreta.

Permite copiar el Punto de interés a l la lista de Pois privados del usuario

#### 🖸 🕬 🕼 ... 69% 💼 1:03 6 🎮 🖼 🔹 0 CASTELLANA ٢ Google del Prado 0 63 m R $\Omega$ 0

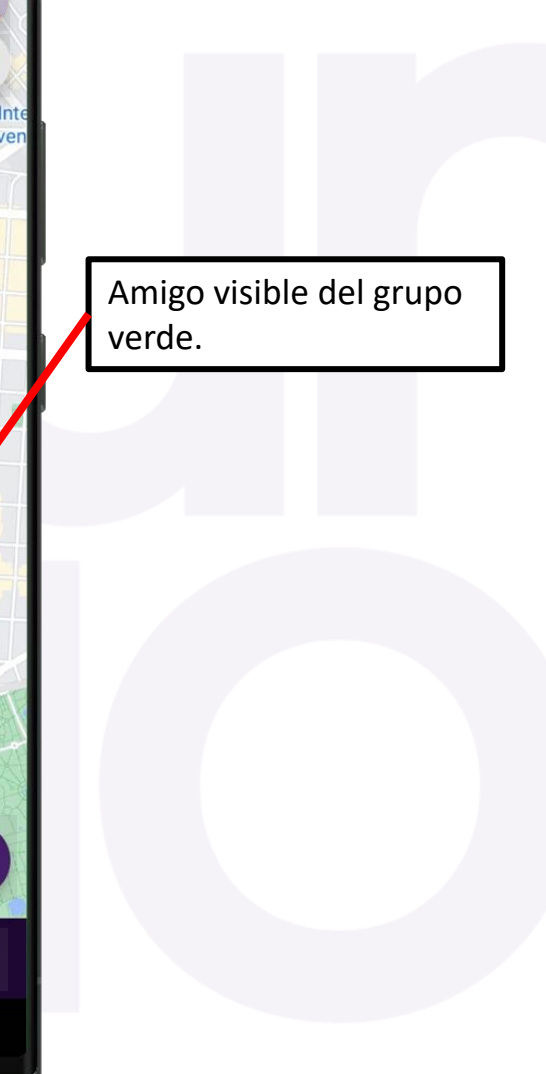

Los amigos visibles en el mapa se ven en un circulo del color del grupo al que pertenecen

Los colores de cada punto de interés y de cada contacto reflejan el grupo al que pertenecen.

Los usuarios pueden ocultarse en los grupos en los que no desee compartir su ubicación.

Pulsando en el icono se muestra información de ese amigo.

contacto reflejan el grupo al q

**Contacto Visible de Amig@** 

#### o 🗟 😋 🗉 87% 🗖 Acceso a la configuración del perfil CASTELLAN Ir al perfil Ocultar mis pois C Forzar refresco • Mis coordenadas Crear POI en mi posición $\bigcirc$

#### Usuari@

Esta pantalla ofrece funcionalidades útiles para el usuario:

Acceso directo al perfil.

•Opción para ocultar tus Puntos de Interés privados en el mapa (puedes volver a mostrarlos con el mismo botón).

•Botón de "Forzar refresco" para actualizar toda la información desde el servidor.

 Mostrar tus coordenadas, útil para ubicarse o compartir la ubicación cuando no hay referencias de direcciones.

•Crear un Punto de Interés en tu ubicación actual para compartir en grupos.

### **Crear Grupos Privados**

13:32 🖪 🖬 23° 🔹 🗑 🗟 🕼 79% Cancelar Para volver sin guardar el nuevo grupo. Este botón permite cambiar el color del grupo. Selecciona una foto y ur color para tu grupo Desde aquí puedes activar la cámara para subir una Nombre del grupo imagen del grupo (i) Introduce el nombre de Descripción del grupo En esta casilla podrás darle un nombre al grupo Y en esta una breve Miembros del grupo descripción para el resto de A+ Buscar en contactos miembros En esta sección podrás Tus amigas recibiran una invitación para unirse invitar a contactos Podrás ver los miembros del grupo y quien es el administrador.  $\bigcirc$ 

En esta pantalla podrás hacer grupos con tus amig@s para compartir vuestra posición a voluntad en cada grupo y para marcar y compartir el ellos puntos de interés, o lugares recomendados.

Estos grupos tienen una gran importancia para la seguridad de los integrantes.

El administrador del grupo es el único que podrá invitar a más miembros al grupo y el único que podrá eliminar o editar cualquier punto de interés.

El resto de integrantes, los invitados podrán marcar y editar sus puntos de interés.

Todos los usuarios podrán hacerse visibles y participar en el chat.

Podrás desplazar la pantalla hacia arriba para guardar el grupo, una vez lo tengas configurado.

## Crear y Compartir un POI

Aquí podrás configurar un punto de interés para compartirlo en tus grupos particulares con contactos o incluso un punto particular para ti para recordar ubicaciones destacadas.

Puedes crear tus propios puntos sin necesidad de compartirlos.

Otras formas de acceder a esta pantalla es pulsando en cualquier lugar del plano principal, y tras unos segundos aparecerá esta pantalla de generación del POI con el campo de dirección relleno.

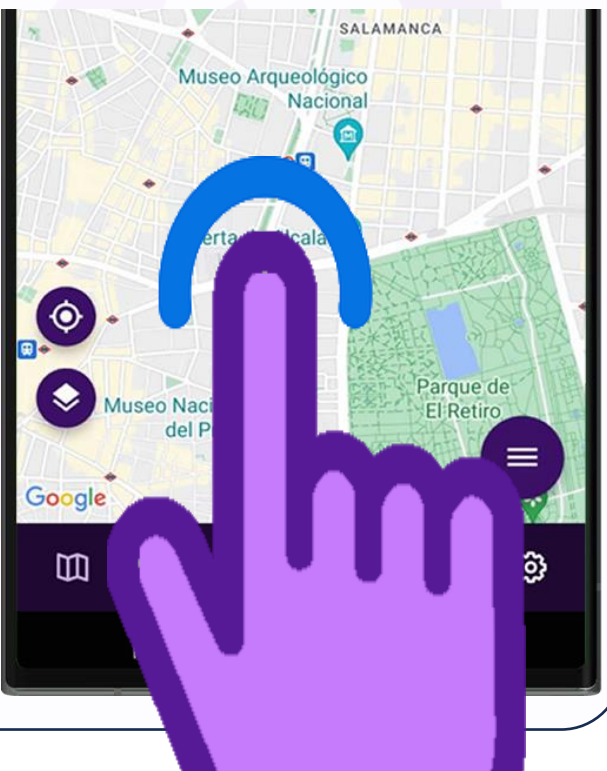

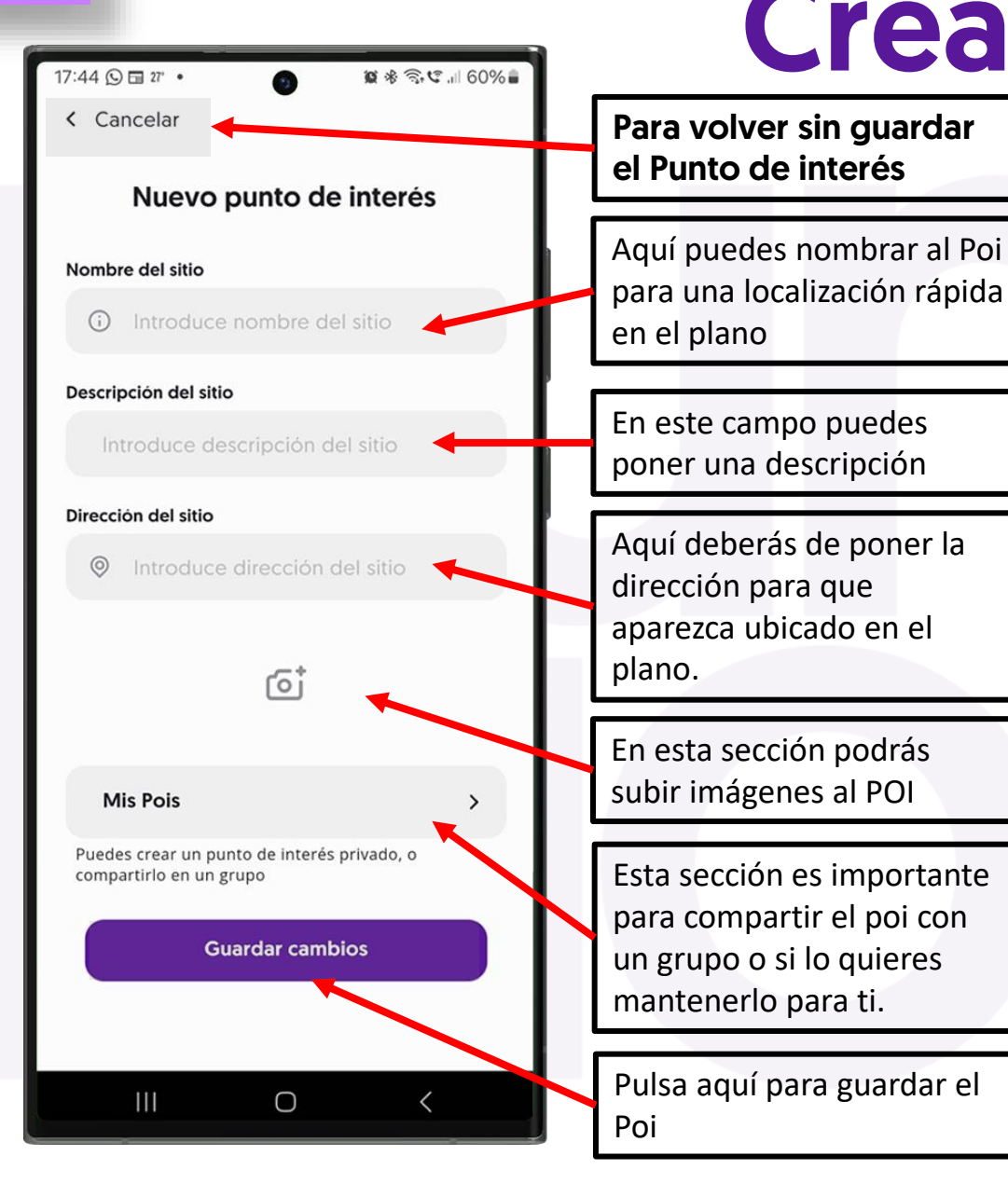

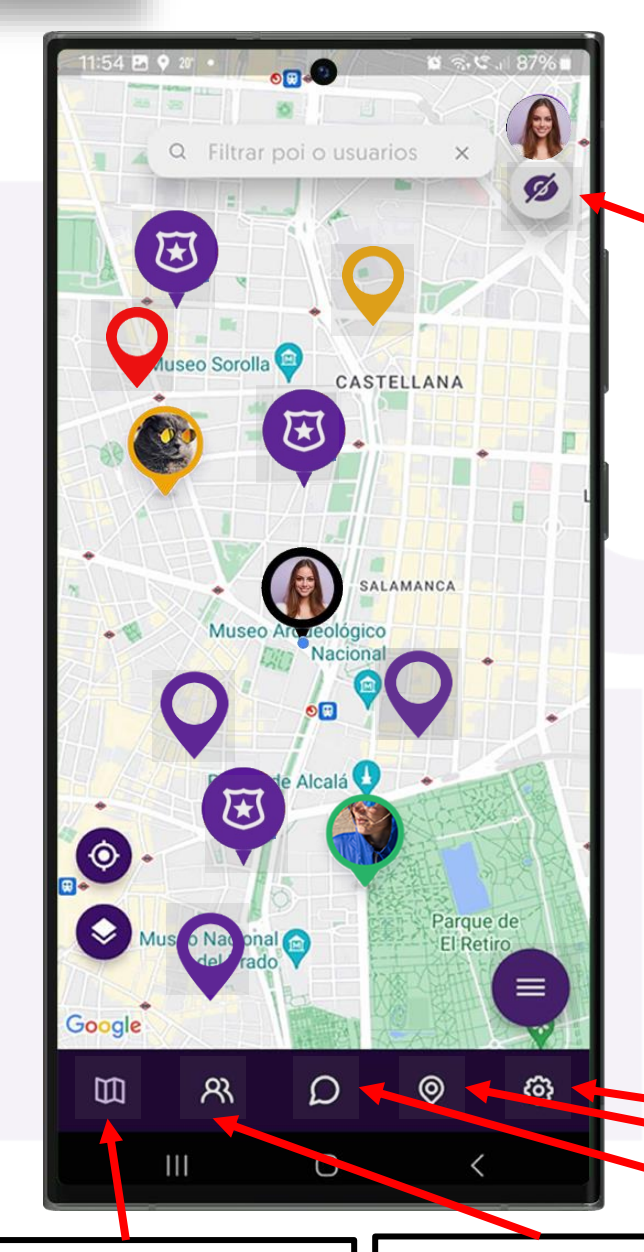

El icono muestra que el usuario está oculto. Pulsando se vuelve a cambiar el estado a visible.

### **Usuario Oculto**

Cuando el ícono del ojo global está tachado, el usuario no es visible en ningún grupo.

Independientemente de la visibilidad en cada grupo individual, el usuario está oculto en la plataforma y no será visible en los grupos donde esté marcado como visible.

Cuando el usuario desactiva la invisibilidad global, será visible en los grupos donde esté marcado como visible y oculto en los que esté marcado como oculto.

La excepción es cuando el usuario hace en un grupo con un agente de seguridad. Estos grupos y su seguridad tienen prioridad sobre el interruptor global por lo que el usuario será visible al agente.

**PORQUE TU** 

**SEGURIDAD** 

**IMPORTA** 

PHOESE

Inicio **Plano Principal** Acceso a Grupo Acceso a Chats Acceso a Pois Acceso a Ajustes Perfil Visibilidad Privacidad y Seguridad Acceso a Atajos Contacto con Seguridad Pois Privados y Violeta Contacto visible de amigo Usuari@ Crear grupos privados Crear y compartir un Poi

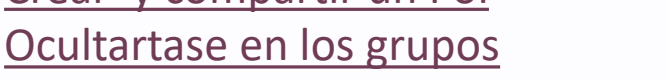

## **puntos Violeta**

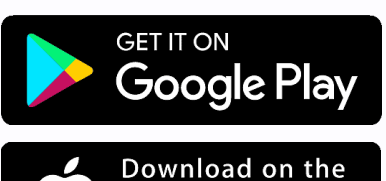

App Store